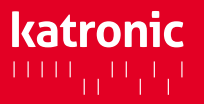

Deutsche Sprachauswahl für das Gerätemenü: Main Menu – System – Settings – Language – German

Schritt 1: Installation der Software KATdata+

Schritt 3: Datendownload

- Bitte halten Sie zum Datendownload Ihr Durchflussmessgerät KATflow, die Software-CD KATdata+ und das USB-Konverterkabel bereit.
- Legen Sie die Software-CD in das Laufwerk Ihres Computers und öffnen Sie den angezeigten Setup-Ordner (zip-Datei). Klicken Sie zweimal auf die **Software-Anwendung KATdata+** und folgen Sie der Anleitung.
- Verbinden Sie nun das USB-Kabel mit dem Durchflussmesser und einer USB-Schnittstelle an Ihrem Computer. Folgende Meldung erscheint auf Ihrem Bildschirm (siehe Abb. 1):

| Installing device driver software * ×<br>Click here for status. |                     |
|-----------------------------------------------------------------|---------------------|
| ⊙ № № 😪 🙄 Ο 🕪 📣 👱                                               | 11:15<br>22/07/2011 |
| 1 Installationsmoldung                                          |                     |

Schritt 2: Verifizierung der Treibersoftware

- Um zu pr
  üfen, ob die Installation erfolgreich war, gehen Sie nun in Ihr Startmen
  ü und öffnen den Ger
  äte-Manager (siehe Abb. 2). Um diesen zu finden, k
  önnen Sie auch die Windows- Suchfunktion nutzen.
- Das USB-FTDI-Kabel sollte unter Anschlüsse (COM & LPT) USB-Serial Port (COM#) gelistet sein. Bitte merken Sie sich die Nummer der Schnittstelle.

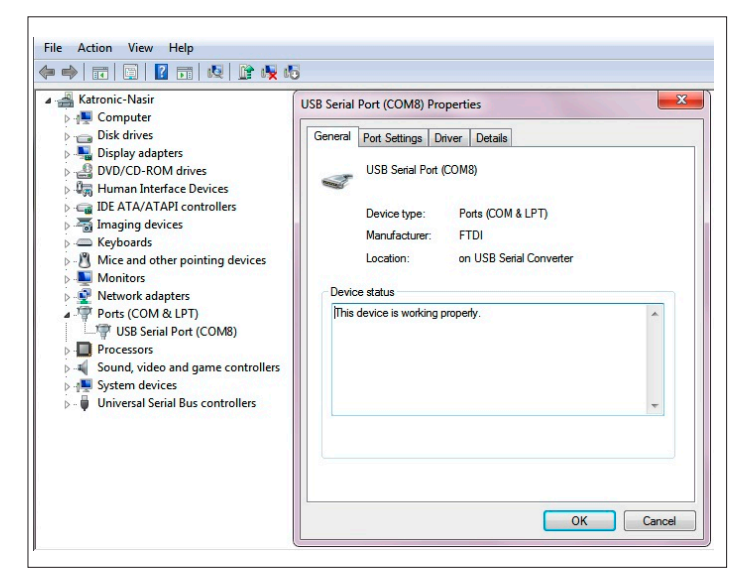

2. Eigenschaften-Menü des USB Serial Port

- Gehen Sie im Programm KATdata+ zu dem Menüpunkt **Option**en – **Präferenzen** und wählen den Tab **Seriell** aus.
- Unter Präferenzen wählen Sie bitte USB Serial Port (COM...). Die Standardeinstellungen werden empfohlen (siehe Abb. 3). Bestätigen Sie mit OK.

| Log Files | × ×                   | Data Set 👻         | Identifier | Tag No. | Date Time | Channel | Units | Row |
|-----------|-----------------------|--------------------|------------|---------|-----------|---------|-------|-----|
|           |                       |                    | _          |         |           |         |       |     |
|           | KATdata+ Options      |                    |            |         | <b>X</b>  |         |       |     |
|           | General Serial Export |                    |            |         |           |         |       |     |
|           | Serial Port: USB      | Serial Port (COM8) |            |         | •         |         |       |     |
|           | Bits per second: 9600 | -                  |            |         |           |         |       |     |
|           | Data bits: 8          | •                  |            |         |           |         |       |     |
|           | Parity: Even          | •                  |            |         |           |         |       |     |
|           | Stop bits: 1          | *                  |            |         |           |         |       |     |
|           | Flow control: None    | -                  |            |         |           |         |       |     |
|           |                       |                    |            | Restore | Defaults  |         |       |     |
|           |                       |                    |            | (       |           |         |       |     |
|           |                       |                    |            | ок 🛛    | Cancel    |         |       |     |

3. Optionen-Menü von KATdata+

• Um den Datendownload zu starten, drücken Sie bitte auf den weißen Pfeil in der Menüleiste des Programms **KATdata+** oben links (siehe Abb. 4).

| File Data Set Flowmeter Options Help |   |          |            |        |
|--------------------------------------|---|----------|------------|--------|
| I 🗘 💼 🔚   III 🗐 🖄 🖳 😔   🐼            |   |          |            |        |
| Log Files                            | х | Data Set | Identifier | Tag No |

4. Menüleiste des Programms KATdata+

- Wählen Sie einen Speicherort und einen Dateinamen für die erzeugte Datei aus. Der Datensatz wird in einem eigenen Format .kat gespeichert und kann nur mithilfe der Software KATdata+ gelesen werden.
- Drücken Sie auf **Speichern**, um den Download zu starten. Bei erfolgreicher Installation hören Sie einen kurzen Signalton und der Download beginnt. Eine Statusanzeige im Display des Durchflussmessers sowie in KATdata+ zeigt Ihnen den Fortschritt des Downloads an.
- Nach erfolgreichem Abschluss des Downloads können die Daten in KATdata+ im Tab **Measurements** betrachtet werden.
- Sollten Sie Fragen zur Installation oder zum Download haben, können Sie gern unter +49 (0)3943 239900 oder info@katronic.de mit uns in Kontakt treten.

atronic AG & Co. KG el. +49 (0)3943 239 90 E-Mail in Web w

www.katronic.com